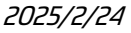

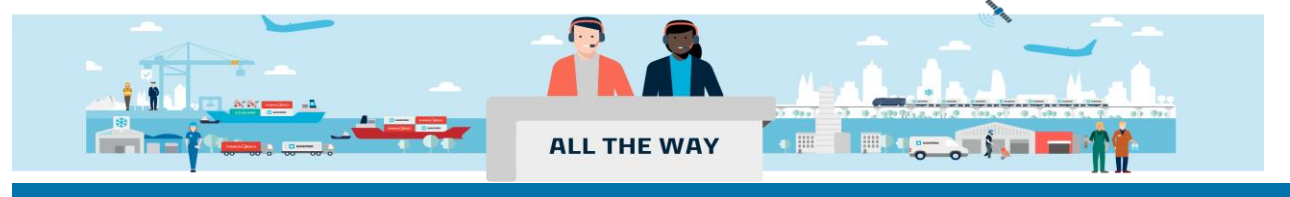

# Handbook - 如何订阅 ETA Notification?

### >如何订阅 ETA notification:

1. 登陆 www.maersk.com 后,点击首页右上角的铃铛图标。

★ MAERSK 价格 订舱 ◇ 跟踪 船期 物流解决方案 ◇ 管理 ◇

| zh_hans $\checkmark$ | Q | Q | ? | ٩ | = |
|----------------------|---|---|---|---|---|
|                      |   |   |   |   |   |

2.跳转到"Manage subscriptions"页面后点击页面右下角的 "Subscribe here"按钮,在弹出的对话框中再点击"Redirect"。

Try the Beta 🔘 🚯 You have been invited to preview our new settings page, click the switch to explore!

# Manage subscriptions

| Details to receive notifications | Select which events you'd like to receive notifications.                                                                                                | Subscription on/off |
|----------------------------------|----------------------------------------------------------------------------------------------------|---------------------|
| Email id                         | Invoices δ payments<br>Not subscribed                                                                                                    | Off 🔵 🗸             |
|                                  | → Gate-in to Customer/Maersk Facility ①<br>Not subscribed                                                                                               | Off 🔵 🗸             |
|                                  | → Gate-in to Port/Terminal ①<br>Not subscribed                                                                                                    | Off 🔵 🗸             |
|                                  | <ul> <li>Bill of Lading</li> <li>Arrival Notice</li> <li>Transport Plan Changes</li> <li>You will be redirected to the old Notification page</li> </ul> | Subscribe here      |

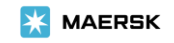

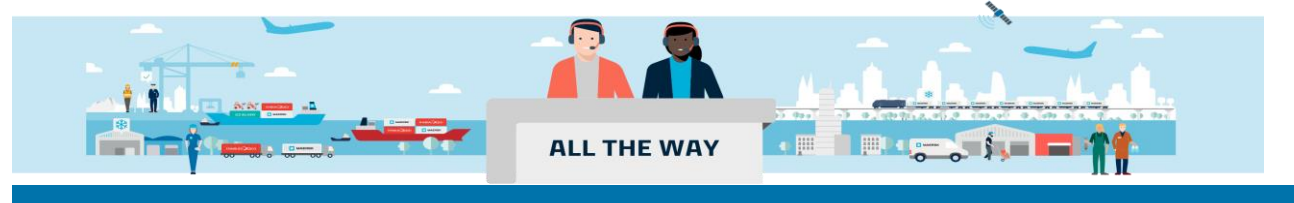

# Handbook - 如何订阅 ETA Notification?

| We are reshaping the experience for                                                             | Notifications                                                                             | ×             |
|-------------------------------------------------------------------------------------------------|-------------------------------------------------------------------------------------------|---------------|
| Please click the redirect button to navigate to listed below, or click stay here button to stay | o the old Notifications page to acccess the<br>/ on the current Subscripiton Manager page | subscriptions |
| <ul> <li>Bill of Lading</li> <li>Arrival Notice</li> </ul>                                      |                                                                                           |               |
| <ul> <li>Transport Plan Changes</li> </ul>                                                      |                                                                                           |               |
|                                                                                                 |                                                                                           |               |
|                                                                                                 |                                                                                           |               |
|                                                                                                 | Stay he                                                                                   | re Redirect   |
|                                                                                                 |                                                                                           |               |

### 3. 接着进入 Notifications 的界面,点击 Create new notification.

| 💥 MAERSK  | 价格  | 订舱 ~ | 跟踪 | 船期 | 物流解决方案 | q | 管理 > | ZH. | HANS 🗸     | Q       | Ω   | 0       | ٢        | ≡     |
|-----------|-----|------|----|----|--------|---|------|-----|------------|---------|-----|---------|----------|-------|
| Notificat | ior | 15   |    |    |        |   |      |     |            |         |     |         |          |       |
|           |     |      |    |    |        |   |      |     |            |         | Cre | ate new | notifica | ation |
|           |     |      |    |    |        |   |      |     | All notifi | cations |     | ~ [     | atest    | ~     |

4. 选择通知类型 Transport plan changes, 点击 CONTINUE 进入到订阅页面做详细设置。

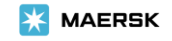

### Notifications

Create new notification

Select the type of notification you would like to receive.

| <b>(</b> ) |   |
|------------|---|
|            |   |
|            |   |
|            | ( |

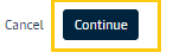

#### 5. 选择自定义发送通知的条件,点击 Create 提交。

← Back to Notification settings

#### Create notifications for others 可选择通知类型: ← Notification type 预计到港时间变更的通知、预计出发时间变更的通知、 船名航次变更的通知、港口码头变更的通知 Transport plan notifications Transport plan notifications Select which type of transport plan changes you would like to receive notifications for Estimated time to arrival (ETA) Minimum ETA Change 请选择预计到港时间变化天数,例如:原ETA时间延迟 了一天即需要收到通知。 1 Day Estimated time of departure (ETD) Minimum ETD Change 请选择预计出发时间变化天数,例如:原ETD时间延迟 了一天即需要收到通知。 1 Day Vessel and voyage 即使ETA/ETD不变,仅"船名航次"或者"港口和码头"发 生变化,也可以设置接收通知。 Port and terminal

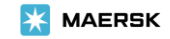

Email Details

| ter these mandator                                          | y details for your email notif                                      | ication.                  |                           |
|-------------------------------------------------------------|---------------------------------------------------------------------|---------------------------|---------------------------|
| nail address                                                |                                                                     |                           | ◎ 输入接收通知的邮箱地址以及通知邮件的语言    |
| nguage (i)                                                  |                                                                     |                           |                           |
| English                                                     |                                                                     |                           | ~                         |
|                                                             |                                                                     |                           |                           |
| equency (i)                                                 |                                                                     |                           |                           |
| Once a day on:                                              |                                                                     |                           |                           |
| Monday                                                      | Tuesday                                                             | Wednesday                 | 根据您的需求选择接收通知的天教和频率 例如仅周   |
| Thursday                                                    | Friday                                                              | Saturday                  | 一至周五发送通知,一天发送一次。或每隔4小时/12 |
| Sunday                                                      |                                                                     |                           | 小时友达通知。                   |
| Every 4 hours                                               |                                                                     |                           |                           |
| Every 12 hours                                              |                                                                     |                           |                           |
| Please note that notifie<br>of the "From" countries<br>From | cations will be sent based on im<br>s to any of the "To" countries. | pacted shipments from any |                           |
| All countries                                               | ~                                                                   |                           | 可设置只接收某一进出口国家的相关通知        |
| То                                                          |                                                                     |                           |                           |
| All countries                                               | $\sim$                                                              |                           |                           |
|                                                             |                                                                     |                           |                           |
| • My company<br>Receive notifications o                     | nly for shipments where my con                                      | npany plays the following |                           |
| Booked by                                                   | Price Owner                                                         | Outward forwarder         | 可设置只接收自己作为订舱相关方的通知,包括常    |
| Shipper                                                     | First notify party                                                  | Inward forwarder          |                           |
| Consignee                                                   | Release to                                                          |                           |                           |
| My bookings                                                 |                                                                     |                           |                           |
| Cancel                                                      | 1                                                                   |                           |                           |

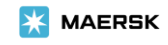

### >如何编辑/删除订阅信息:

1. 进入 Notifications 的界面,在此界面可以看到所有设置的订阅通知信息。

筛选需要编辑或者删除的通知类型,在展开的页面下方选择编辑或者删除。

← Back to Notification settings

Create notifications for others

|                                                                          |                                         |   |                                   | + Create new notification |               |      |
|--------------------------------------------------------------------------|-----------------------------------------|---|-----------------------------------|---------------------------|---------------|------|
|                                                                          |                                         |   | Transpor                          | t plan 🔍                  | Latest $\lor$ |      |
| Email Address                                                            | Notification typ<br>Bill of lading      | 8 | Last Updated<br>04 Jun 2024 11:03 |                           |               | ^    |
| Notification settings<br>Creator                                         |                                         |   |                                   |                           |               |      |
| Additional filters<br>Location<br>From<br>China, Hong Kong China, Taiwan | <b>To</b><br>Sweden                     |   |                                   |                           |               |      |
| Document type and roles<br>Waybill<br>Transport document receiver        | Original<br>Transport document receiver |   |                                   |                           |               |      |
|                                                                          |                                         |   |                                   | 🛈 Dele                    | ete 🧷         | Edit |

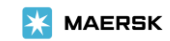